Department of Disabilities, Aging, and Independent Living (DAIL) DAIL Housing Safety and Accessibility Process

# Agency Portal User Manual: Home Safety Assessments, Re-Inspections, and Approving Cases

(Please see separate document for Accessibility Assessments)

July 2024

The **Location** and the **Case** must be in the database <u>before</u> an **Assessment** can be added.

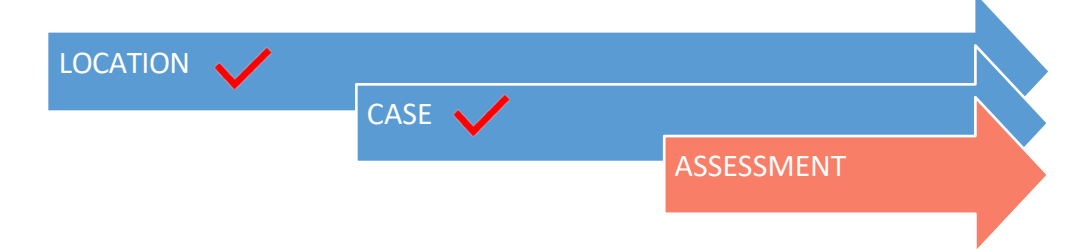

BEFORE creating and scheduling a <u>new</u> Home Safety Assessment, check for a current **Home Safety Assessment.** (*'Current' means the Home Safety Assessment is Approved and has not expired.*)

# Table of Contents

| Home Safety Assessment – Initial                               | 1  |
|----------------------------------------------------------------|----|
| Pre-Inspection Process                                         | 1  |
| Creating and Requesting An Assessment                          | 2  |
| Documents                                                      | 4  |
| Assessment Results                                             | 4  |
| Non-Compliant Assessment Items                                 | 5  |
| Home Safety Assessment - Follow Up                             | 7  |
| Creating a Follow Up Assessment                                | 7  |
| Follow Up Assessment Results                                   | 8  |
| Approving a Case                                               | 9  |
| DAIL Home Safety Assessment Single Room/Bedroom (Bedroom Only) | 10 |
| Re-Inspection (5 year or when required)                        | 11 |
| Reinspection Due Date                                          | 12 |
| Process for 5-Year Reinspection                                | 12 |
| Other Reasons for Re-Inspection                                | 13 |
|                                                                |    |

# Home Safety Assessment – Initial

(See separate section for a Single Rooms/Bedrooms only Assessment)

## Pre-Inspection Process

**Before** the housing contractor is contacted to schedule a Home Safety inspection, the Pre-Inspection process needs to be completed by the agency. The Pre-inspection process includes the following tasks. These tasks must be completed with each new Assessment.

- Agency Pre-Inspection: The Provider Agency is required to do an in-person preinspection of any shared living provider home and fill out the <u>Pre-Inspection Housing</u> <u>Standards and Checklist</u>. The agency needs to work with the Shared Living Provider to correct any known non-compliant items identified. (For example, a missing smoke detector, fire extinguisher, missing/broken railings, etc.)
  - *Important:* The Home Safety Assessment should include all *potential* bedrooms that may be used by a Participant even though they may not currently be in the room.
- Fire Safety Escape Plan: Fire Safety Escape Plan is obtained and uploaded into the Related tab of the Initial Home Safety Assessment. A hard copy must be posted in the home per requirements.
- Water Test (if applicable): A Water Test is required for any home that is not on a public water source. The agency should work with the Shared Living Provider to have the testing done in a timely manner, in order for the results to be received by the Housing Contractor visit. A copy of the test results is required to be uploaded into the Related tab of the Initial Assessment. A paper copy must be available during the inspection.
- **Chimney Inspection and Cleaning** (if applicable): A Shared Living Provider must provide documentation to show that any chimney used for wood or wood pellet heat in the home has been cleaned and inspected by a professional. A copy of the report needs to be uploaded into the Related tab of the Initial Assessment. A paper copy must be available during the inspection.

Creating and Requesting a Home Safety Assessment

Step 1: See Pre-Inspection Section above.

Step 2: Creating a Home Safety Assessment

- Create a Case (See **Creating a Case** in the <u>DAIL Housing Inspection and Accessibility</u> <u>Portal Manual for Agency Providers</u>.)
- Click the **Case** number and with the **Case** open, click on the **Related** tab.
- Go to the Assessment section and click New, a New Assessment screen will appear.
- Select DAIL Home Safety Assessment Initial and click Next. Note: Only a DAIL Home Safety Assessment - <u>Initial</u> should be selected in this step. (Follow-up Assessments are created within the Initial Assessment)

| New Assessment       |   |                                                                  |  |  |  |
|----------------------|---|------------------------------------------------------------------|--|--|--|
| Select a record type |   |                                                                  |  |  |  |
|                      | ۲ | DAIL Home Safety Assessment -Initial                             |  |  |  |
|                      |   | DAIL Home Accessibility Assessment - Follow Up                   |  |  |  |
|                      |   | DAIL Home Accessibility Assessment - Follow Up - Old<br>Template |  |  |  |
|                      |   | DAIL Home Accessibility Assessment - Initial                     |  |  |  |
|                      |   | DAIL Home Accessibility Assessment - Initial - Old Template      |  |  |  |
|                      |   | DAIL Home Safety Assessment - Follow up                          |  |  |  |
|                      |   | DAIL Home Safety Assessment Single Room/Bedroom                  |  |  |  |
|                      |   |                                                                  |  |  |  |
|                      |   | Cancel Next                                                      |  |  |  |

- Form Template Type 'Safety' and select the Initial Home Safety Assessment template.
- Status Status is 'Assessment Requested.'
  - **Status** is changed to **'To Be Scheduled'** when Assessment is ready to be scheduled with Contractor.
- Assigned Agency Super User Enter the name of the Agency Super User.

Shared Living Program, Home Safety Inspection Agency User Manual Home Safety Assessment, Re-Inspections, and Approving Cases July 2024 Page 3 of 13

| Assessment Information  |                                      |    |
|-------------------------|--------------------------------------|----|
| *Case                   | Offline Lock                         |    |
| 02338356 ×              |                                      |    |
| Location                | Record Type                          |    |
|                         | DAIL Home Safety Assessment -Initial |    |
| *Form Template          | Parent Assessment                    |    |
| Search Form Templates Q |                                      |    |
| Address & Scheduling    |                                      |    |
| Assessment ID           | *Status                              |    |
|                         | None                                 | ٠  |
|                         | Visit Date/Time                      |    |
|                         | Date Time                            |    |
|                         | m                                    | 0  |
|                         | Assigned Service Coordinator         |    |
|                         | Search People                        | Q, |
|                         |                                      |    |
|                         | Assigned Contractor                  |    |
|                         | Search People                        | Q  |
| Pre-Inspection Section  |                                      |    |
| FireEscape Plan?        | Water Test Requested?                |    |
|                         |                                      |    |
| PreInspection Complete  |                                      |    |
| Room   ocation(s)       |                                      |    |
| Salesforce Sans v 12 v  |                                      |    |
|                         |                                      |    |
|                         |                                      |    |
|                         |                                      |    |
|                         |                                      |    |
|                         |                                      |    |
|                         |                                      |    |
|                         |                                      |    |
|                         |                                      |    |

- Pre-Inspection Complete, Fire Safety Escape Plan, Water Test Requested (if applicable), and Chimney Inspection (if applicable)
  - Check these blocks *when* the documents are uploaded.
  - Documents MUST be uploaded, using the correct Naming Convention (see instructions for <u>Naming Conventions: Documents</u>)
  - Upload documents into the **Related** tab of the *Initial* Assessment.
  - New documents are required each time a new Home Safety Assessment is requested.

NOTE: If the assessment is a **Certificate of Occupancy**, the Visit Date/Time is not filled in and the Assessment Status is changed to 'Assessment Requested.' Please see the instructions for Agency User Manual for <u>Certificate of Occupancy or Residence</u>.

#### Step 3: Schedule the Assessment

- Provider Agency:
  - Change the Assessment Status to 'To Be Scheduled'
  - Ensure boxes for Pre-Inspection Complete, Fire Safety Escape Plan, Water Test Requested (if applicable), and Chimney Inspection (if applicable) have been checked and documents have been uploaded.
- Housing Contractor will contact the Provider Agency to schedule a Visit Date. The Contractor will enter:
  - Visit Date/Time When the Visit Date/Time is saved, the Assessment Status will change to 'Scheduled.'
  - Assigned Contractor

#### Step 4: Attend the Assessment

The inspection is ready to be completed by the Housing Safety Contractor. An agency representative, the Participant, and the Shared Living Provider are <u>required</u> to be at the home during the inspection.

#### Documents

Please see separate document for Information about the required naming conventions for documents: Agency User Manual, <u>Naming Conventions: Documents</u>

### Assessment Results

Once the Housing Contractor has finished the inspection and has entered the results into the Assessment in the Portal, the Super User at the Provider Agency will receive an electronic e-mail notification from the Portal with a link to view the results. The notification will look similar to this. Click **Assessment Link** to see the results.

| Sandbox: DAIL Home Safety Assessment -Initial status changed to "Assessment Completed"      | Dinbox x                          |
|---------------------------------------------------------------------------------------------|-----------------------------------|
| Vishnu Vardhan <u>via</u> spb1wrih9yt8.35-ue7eaa.cs33.bnc.sandbox.salesforce.com<br>to me → | Wed, Jan 30, 2:05 PM (2 days ago) |
| DAIL Home Safety Assessment -Initial has completed the Assessment.                          |                                   |
| Assessment Link :- https://ga-ga-vt-ahs.cs33.force.com/a0135000002pK8N                      |                                   |

If <u>all</u> the Assessments items are Compliant, the Housing Contractor will Approve the Home Safety Assessment.

• If the Home Safety Assessment is Approved, and all other Assessments for the Case are Approved, the Provider Agency will need to Approve the **Case**. (See **Approving a Case**)

If the Housing Contractor finds Non-Compliant items during the inspection, see section on **Non-Compliant Assessment Items**.

# Non-Compliant Assessment Items

The Contractor will enter the findings of Compliant and Non-Compliant items found during the inspection into the Home Safety Assessment in the Portal.

To review the Non-Compliant Items, open the **Assessment** (or click on link in system notification):

- Click Non-Compliant Items on the top right of the screen.
- Click All Non-Compliant on the left tool bar.

|            | VERMON                            | T                                      |                                                     |                   | A _ Deso uvs *                       |
|------------|-----------------------------------|----------------------------------------|-----------------------------------------------------|-------------------|--------------------------------------|
| 1000000000 | HOME LOCA                         | NTIONS ASSESSMENTS T                   | ASK                                                 |                   |                                      |
|            | Q. Assess                         | ment                                   |                                                     | + Follow Non-Comp | plant items Request Follow Up Edit 💌 |
|            | City<br>Duxbury                   | Visit Duto/Time<br>11/17/2023 12:00 PM | Status<br>Inspected with Non-Compliant              |                   |                                      |
|            | DETAILS                           | RELATED                                |                                                     |                   |                                      |
|            | V Assessm<br>Participant Name     | ent Information                        | Office Lock                                         | /                 |                                      |
|            | Case<br>02327266                  |                                        | Record Type<br>DAIL Home Safety Assessment -Initial | 17                |                                      |
|            | Location<br>LN-000493             |                                        | Parent Assessment                                   |                   |                                      |
|            | Form Template<br>Initial Home Saf | ety Assessment                         | /                                                   |                   |                                      |
|            | ~ Address                         | & Scheduling                           |                                                     |                   |                                      |
|            | Assessment ID                     |                                        | Status                                              |                   |                                      |
|            | AID-00011950                      |                                        | Inspected with Non-Compliant                        | /                 |                                      |
|            | Home Provider N                   | lame                                   | Visit Date/Time                                     |                   |                                      |
|            |                                   |                                        | 22/2// 2022 22/07/99                                | <i>P</i>          |                                      |

Shared Living Program, Home Safety Inspection Agency User Manual Home Safety Assessment, Re-Inspections, and Approving Cases July 2024 Page 6 of 15

|   | VERMONT                     |                                                                 |                                       |                                                       | 10000                   |          |
|---|-----------------------------|-----------------------------------------------------------------|---------------------------------------|-------------------------------------------------------|-------------------------|----------|
|   | HOME LOCATIONS ASSESS       | MENTS TASK                                                      |                                       |                                                       |                         |          |
|   |                             |                                                                 | NON-COMPLIAN                          | NT ITEMS                                              |                         |          |
|   | Close Save                  |                                                                 |                                       |                                                       |                         |          |
|   | KITCHEN                     | Assessment Result<br>Item Resolu<br>Information                 | t Observation<br>ution Notes          | Corrective Corrective<br>Action Notes Action Due Date | Variance Notes Feedback | Actions  |
|   | BEDROOM 1                   | AI-491756                                                       | Hot and                               |                                                       |                         | • ±      |
|   | BATH                        | electrical duplex<br>6' from sink                               | ate Hor + Neutral reversed            | 1                                                     | li.                     |          |
| - | SAFETY HAZARDS              | 41 404750                                                       | Smoke                                 |                                                       |                         | <u>۲</u> |
|   | HEALTH HAZARDS              | AI-491752<br>Other Findings                                     | ate Hor + Detector<br>on First        | 11.                                                   | /                       |          |
|   | All Non-Compliant           | AI-491754                                                       |                                       |                                                       |                         |          |
|   | All Variance Items          | BDRM1: Egress<br>window meets the Initia                        | ate Hor + 18"W                        |                                                       |                         |          |
|   | All Home Modification Items | min. neight (24 ) /<br>width (20")                              | Viny ///                              | li.                                                   | <u>li</u>               |          |
|   |                             | AI-491660<br>Duplex<br>installations in the<br>bathroom w/in 6' | ate Hor + GFCI in Participa + tricipa |                                                       |                         | • ±      |

### **Resolve Non-Compliant Items**

There are two ways to resolve non-compliant items:

- Initiate Home Modifications Working with the homeowner to complete repairs/home modifications to bring the non-compliant item(s) up to the safety standards.
- **Request Variance** A Variance may be requested when a Provider Agency, in consultation with SLP, Participant and their team, feels that the Non-Compliant Assessment item is not a safety risk. (See Request Variance in the DAIL Housing Inspection and Accessibility Portal Manual for Agency Providers.)

#### Important:

- If a **Variance** is requested on an item(s) and the variance is Denied, a home modification *will* be required for that non-compliant item.
- All Variance requests need a decision by DAIL *before* creating a Follow-Up Home Safety Assessment in the Housing Portal, and before contacting the housing contractor.

# Home Safety Assessment - Follow Up

- Before a Follow-up Assessment can be <u>created</u> in the Portal:
  - Any Variance being requested must be completed and a decision made by DAIL.
  - All home modifications must be completed and verified by the Provider Agency.
- The Follow-Up Assessment is created from the Initial Assessment.
- Each Initial Assessment should have no more than one Follow-Up Assessment in the system. Agencies must contact DAIL for prior approval if a second Follow-Up Assessment is felt necessary.

# Creating a Follow Up Assessment

Step 1: Change Result Resolution

- Open the **Assessment** and click **Non-Compliant Items** on the top right of the screen.
- Click All Non-Compliant on the left tool bar.
- Change the Result Resolution to Initial Home Modification.
  - If a Variance is Denied, or Variance Feedback has been provided and no further Variance action is being taken, the Result Resolution for these items need to be changed to Initiate Home Modification.

Step 2: Click on the **Request Follow Up** button on the top right of the Assessment. The system will create the Follow-Up Assessment.

- A message will appear at the top of the page confirming the Follow-up Assessment has been created. However, it only appears for a few seconds.
- It may be necessary to refresh your browser to see the Followup Assessment.
  - 'DAIL Home Safety Assessment – Follow Up' will show in the Record Type field.
  - You may need to go to the Related tab in the Case to see the Follow-up Assessment.
  - Please <u>do not</u> click the button twice as it will create two follow-up

| HOME U                                                                                                   |                                                                |                                                                                |                                                     |
|----------------------------------------------------------------------------------------------------|----------------------------------------------------------------|--------------------------------------------------------------------------------|-----------------------------------------------------|
|                                                                                                    | CATIONS ASSESSMENTS                                            | TASK                                                                           |                                                     |
| Q. Ass                                                                                                   | issment                                                        |                                                                                | + Follow Non-Compliant Items Request Follow Up Edit |
| Oty<br>Duxbury                                                                                           | VSit Dute/Time<br>11/17/2023 12:00 PM                          | Status<br>Inspected with Non-Compliant                                         |                                                     |
| DETAILS                                                                                                  | RELATED                                                        |                                                                                |                                                     |
| Participant N<br>Case                                                                                    | 274                                                            | Offline Lock: •                                                                | /                                                   |
| 02327266                                                                                                 |                                                                | DAL Home Safety Assessment -Initial<br>Parent Assessment                       | a                                                   |
| Location<br>LN-000493                                                                                    |                                                                |                                                                                |                                                     |
| Location<br>LN-000493<br>Form Templa<br>Initial Home                                                     | n<br>Safety Assessment                                         | /                                                                              |                                                     |
| Location<br>LN-000493<br>Form Templa<br>Initial Home                                                     | safety Assessment<br>ss & Scheduling                           | /                                                                              |                                                     |
| Location<br>LN-000493<br>Form Templa<br>Initial Home<br>Addree<br>Addree                                 | e<br>Safety Assessment<br>ss & Scheduling<br>o                 | Saha<br>Ingested with Non-Compliant                                            | ,                                                   |
| Location<br>LH-000493<br>Form Templa<br>Initial Home<br>Addree<br>Assessment<br>AID-00011<br>Home Provid | s<br>Safety Assessment<br>Ss & Scheduling<br>D<br>50<br>w Name | Status<br>Impacted with Han-Compliant<br>Vali Data/Time<br>11/17/2021 12:00 PM | ,                                                   |

assessments.

#### Step 3: Scheduling the Assessment

- Provider Agency:
  - Ensure, and verify in person, that all Non-compliant items have been corrected.
  - Change the Assessment Status to 'To Be Scheduled'
- Housing Contractor will contact the Provider Agency to schedule a Visit Date. The Contractor will enter:
  - Visit Date/Time When the Visit Date/Time is saved, the Assessment Status will change to 'Scheduled.'
  - Assigned Contractor

## Follow Up Assessment Results

Once the Housing Contractor has finished the Follow-up inspection, they will enter the findings into the Portal. The Super User at the Provider Agency will receive a system generated e-mail notification with a link to view the information. Click **Assessment Link** to see the results.

If <u>all</u> of the Assessment items are Compliant, the notification will indicate Assessment Approved. The agency will need to **Approve** the **Case**.

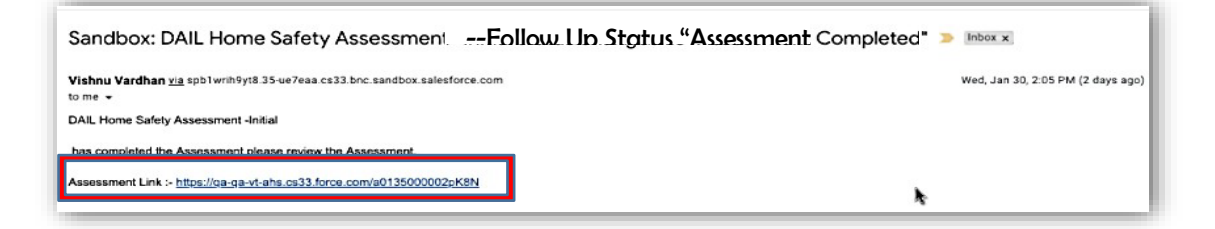

# Approving a Case

If <u>all</u> of the Assessments are Approved for the Case (Home Safety Assessment and Accessibility Assessment, if applicable), the Provider Agency needs to approve the **Case**.

**Important:** A Case <u>cannot</u> be approved if there are <u>any</u> Assessments that have not yet been Approved.

- If the <u>Initial</u> Home Safety Assessment has non-compliant items, please see **Review Non**compliant Assessment Items.
- If the <u>Follow Up</u> Home Safety Assessment has non-compliant items, please contact DAIL to discuss further steps.

### To Approve a Case

- Open the **Case**, click **Approved** on the bar across the top.
- Click Mark Status as Complete

| VERMONT                                             |                                                       |                                | 🛓 DAILOS UCS 🍷          |
|-----------------------------------------------------|-------------------------------------------------------|--------------------------------|-------------------------|
| HOME LOCATIONS ASSESSMENTS TASK                     |                                                       |                                |                         |
| Case                                                |                                                       | + Follow Edit Submit for Appro | val Print Record 💌      |
| Priority Status Case Number<br>Medium Open 02297542 |                                                       |                                |                         |
| Open Emergency Pl                                   | acement Approved Approved                             | Closed                         | Mark Status as Complete |
| DETAILS RELATED                                     |                                                       |                                |                         |
| ✓ Location & Participant Information                |                                                       |                                |                         |
| Participant Name<br>Lisa Test                       | Status<br>Open                                        |                                |                         |
| Case Number<br>02297542                             | Program<br>Home and Community Based Services - DDSD 🧳 |                                |                         |
| Location                                            | Assessment Expiration Date                            |                                |                         |

# DAIL Home Safety Assessment Single Room/Bedroom (Bedroom Only)

The Home Safety Assessment should include all *potential* bedrooms that may be used by a Participant even though they may not currently be in the room. Therefore, the need for a Home Safety Assessment Single Room/Bedroom should be very minimal.

If a Home Safety Bedroom Only Assessment is found necessary, <u>the Provider Agency must</u> <u>contact DAIL for prior approval and next steps</u>.

Note: The Home Safety Bedroom Only inspection may include more than one bedroom. When it is found necessary to do this additional assessment, the Agency should include all potential bedrooms to be done at this time that were not done in the Home Safety Assessment of the house.

**Step 1:** Provider Agency must contact DAIL for prior approval to have a Bedroom Only Assessment completed.

Step 2: Complete the Pre-inspection steps above for the additional bedroom(s) and obtain a new Fire Safety Escape Plan that includes the additional bedroom(s).

- Agency Pre-Inspection: The Provider Agency is required to do an in-person preinspection of the additional bedroom(s) and fill out the <u>Pre-Inspection Housing</u> <u>Standards and Checklist.</u> The agency needs to work with the shared living provider to correct any known non-compliant items identified.
- Fire Safety Escape Plan: DAIL Fire Safety Escape Plan requirements

Step 3: Creating a Home Safety Assessment Single Room/Bedroom

- Create a Case (See **Creating a Case** in the DAIL Housing Inspection and Accessibility Portal Manual for Agency Providers.)
- Click the **Case** number and with the **Case** open, click on the **Related** tab.
- Go to the Assessment section and click New, a New Assessment screen will appear.
- Select DAIL Home Safety Assessment Single Room/Bedroom and click Next.
- Form Template Type 'Bedroom' and select the Safety Assessment Single Room/Bedroom template.
- Status The Status is 'Assessment Requested.'
  - Change **Status** to **'To Be Scheduled'** when Assessment is ready to be scheduled with Contractor.

- Assigned Agency Super User Enter the name of the Agency Super User.
- Pre-Inspection Complete and Fire Safety Escape Plan
  - Check these blocks *when* the documents are uploaded.
  - Documents MUST be uploaded, using the correct Naming Convention (see instructions for <u>Naming Conventions: Documents</u>)
  - Upload documents into the Related tab of the Initial Assessment.
  - New documents are required each time a new Home Safety Assessment is requested.

### Step 4: Scheduling the Assessment

- Provider Agency:
  - Change the Assessment Status to 'To Be Scheduled'
  - Ensure boxes for **Pre-Inspection Complete** and **Fire Safety Escape Plan** have been checked and documents have been uploaded.
- Housing Contractor will contact the Provider Agency to schedule a Visit Date. The Contractor will enter:
  - Visit Date/Time When the Visit Date/Time is saved, the Assessment Status will change to 'Scheduled.'
  - Assigned Contractor

### Step 5: Attend the Assessment

The inspection is ready to be completed by the Housing Safety Contractor. An agency representative, the Participant, and the Shared Living Provider are <u>required</u> to be at the home during the inspection.

# Re-Inspection (5 year or when required)

The Home Safety Assessment will be conducted every five (5) years. A re-inspection is also required when there are significant alterations to the home that may impact the safety of the individual living in the home, or if the DAIL Quality Management reviewer or Service Coordinator from the Provider Agency feels there are safety concerns in the home following a DAIL Quality Services Review and/or home visit. (See the Housing Safety and Accessibility Inspection Process Protocol.)

Homes that were inspected prior to July 1, 2011 are not required to have a Home Safety inspection completed every 5 years, unless there has been a change in the home. This may include, but is not limited to, the Participant is in need of an Accessibility Assessment, a new Participant moving into the home, home modifications made have been made in the home, the

DAIL Quality Management reviewer or Service Coordinator feels there are safety concerns in the home.

# Reinspection Due Date

The Provider Agency staff must monitor the reports in the Housing Portal which shows the Assessment Expiration date for the Home Safety Assessment. All 5-year re-inspections must be completed within 90-days of when the Assessment Expires.

**Important**: A reinspection cannot be done <u>before</u> the Expiration Date. There is a 90-day grace period after the Expiration Date in which an agency is to complete the new inspection. If a new inspection is required before the Expiration Date, contact DAIL.

# Process for 5-Year Reinspection

## Step 1: Close the Current Case(s)

- Open the Location.
- Click on the current Approved **Case**.
- Enter "5 Year Home Reinspection" in the Description Field.
- Click **Closed** on the status bar towards the top, and **Mark Status as Complete**, then **Save.**

If there is more than one Participant currently living at the Location, this process needs to be completed for each Case.

When a home is due for a reinspection, the agency must CLOSE all of the current Case(s) for the participant(s) in that location before they can start the re-inspection process.

### Step 2: Create a new Case

- Create a new **Case** for **each** participant at the location (See **Creating a Case**)
  - If there is more than one Participant currently living at the Location, a new Case needs to be created for each Participant.
- Open the Case, create a new Home Safety Assessment (See Initial Home Assessment).
  - If there are two Participants at the same home, only one Home Safety Assessment is necessary. Choose one of the Cases in which to create the new Initial Home Safety Assessment.

Step 3: Follow the steps for an Initial Home Safety Assessment

## Other Reasons for Re-Inspection

If a home has had significant alterations or the DAIL Quality Team, or Provider Agency feel there are safety concerns in the home following a DAIL Quality Services Review and/or home visit, contact DAIL.